## Creating a PDF

Step 1: Open up your document.

Step 2: Go to file > print

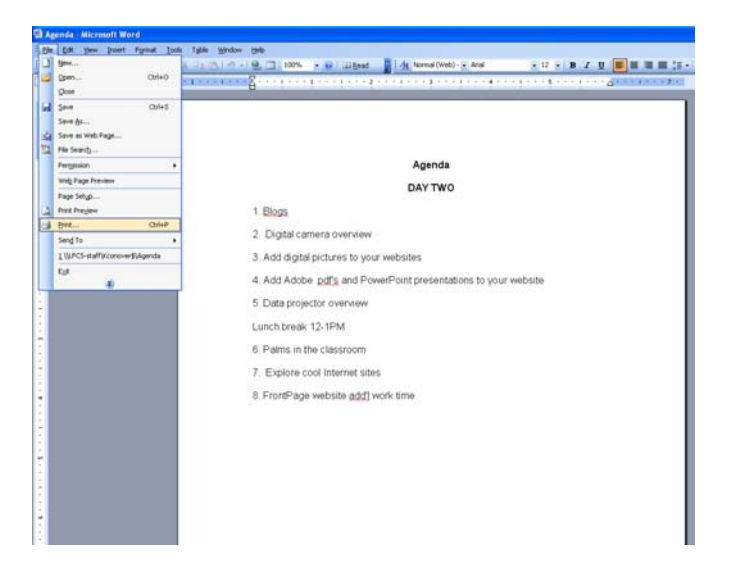

Step 3: Choose Adobe PDF

| Drinker                                                                                                    |                                                              |
|----------------------------------------------------------------------------------------------------|--------------------------------------------------------------|
| Name:     Adobe PDF       Status:     Idle       Type:     Adobe PDF Converter       Where:     My Documents       Comment:     Creates Adobe PDF | Properties<br>Find Printer<br>Print to file                  |
| Page range  All  Current page  Selection  Pages:  Enter page numbers and/or page ranges separated by commas. For example, 1,3,5–12                | Copies<br>Number of gopies:                                  |
| Print what: Document                                                                                                    | Zoom Pages per sheet: 1 page Scale to paper size: No Scaling |

Step 4: Name your PDF and Click save.

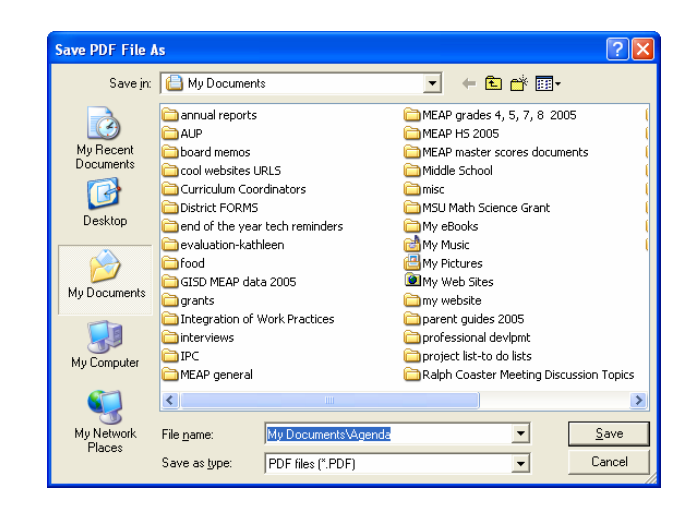

Step 5: This message window will come up when it starts creating the PDF.

| Creating Adobe PDF حار                                                                                                    |      |
|----------------------------------------------------------------------------------------------------|------|
| Document Name : Microsoft Word - Agenda.doc<br>PDF Progress<br>Relocating files agenda.pdf<br>PDF Name : agenda.pdf<br>PDF Folder : \\LFCS-staff\Kconover\$\ | •    |
| Sending Page : 1                                                                                                    | Hide |

Step 5: Adobe PDF will open up when completed.

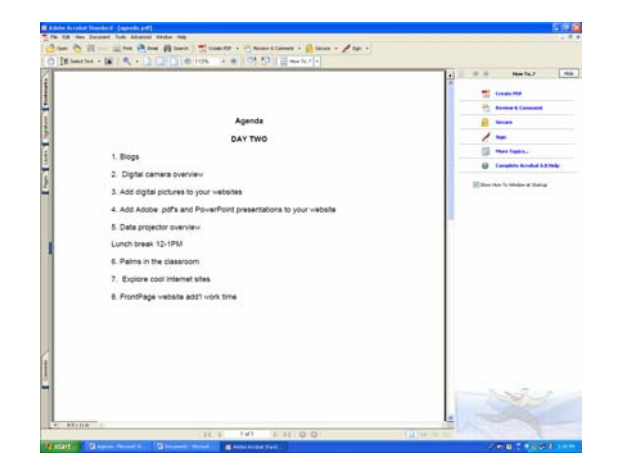